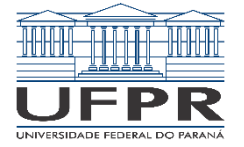

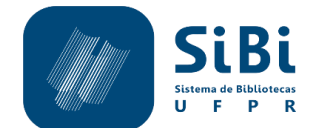

# ORIENTAÇÃO PARA ABERTURA DE PROCESSOS DE SOLICITAÇÃO DO ISBN PARA PUBLICAÇÕES DA UFPR

## 1 INTRODUÇÃO

O presente tutorial apresenta as orientações necessárias para abertura do processo SEI para a solicitação de registro de ISBN de publicações utilizando o prefixo editorial da Universidade Federal do Paraná.

O mencionado prefixo é utilizado pelo SiBi exclusivamente para atribuição de ISBN de publicações elaboradas sob a responsabilidade intelectual das unidades da UFPR oriundas de projetos de pesquisa, projetos de extensão ou outras atividades diretamente vinculadas à instituição. É de responsabilidade do técnico ou docente solicitante a utilização do prefixo da Universidade Federal do Paraná apenas nesse contexto.

Caberá à chefia da Unidade requerente, ou a quem esta designar, deliberar pela autorização da solicitação do ISBN da publicação. O SiBi UFPR não se responsabiliza pelo conteúdo intelectual das obras.

O número de ISBN é emitido pela Agência Brasileira do ISBN (Câmara Brasileira do Livro – CBL), sob um custo por serviço solicitado, cujo pagamento via boleto bancário é de responsabilidade do solicitante. Em qualquer caso, a UFPR não paga pelo ISBN.

As obras publicadas que receberem o ISBN da UFPR não poderão ser comercializadas.

Importante: Este processo não se aplica a publicações da Editora da UFPR, que possui prefixo próprio para atribuição de ISBN para os livros que atenderam aos critérios de sua política editorial e obtiveram aprovação e validação de seu Conselho Editorial.

## 2 ACESSO AO SEI

Acessar o SEI pelo endereço: <u>https://sei.ufpr.br/</u> fazendo uso de seu login de usuário cadastrado (e-mail ufpr) e sua senha de acesso. Recomendamos utilizar o Mozila, Firefox ou Google Chrome.

| sei. | <u>U</u> suário:<br>S <u>e</u> nha: |         |
|------|-------------------------------------|---------|
|      | Lembrar                             | Acessar |

#### **3** INICIAR PROCESSO

| UNIVERSIDADE FEDERAL DO PARANÁ |                  |
|--------------------------------|------------------|
| Controle de Processos          | Iniciar Processo |
| Iniciar Processo               |                  |
| Retorno Programado             |                  |
| Pesquisa                       |                  |
| Textos Padrão                  |                  |
| Modelos Favoritos              |                  |
| Blocos de Assinatura           |                  |
| Blocos de Reunião              |                  |
| Blocos Internos                |                  |
| Processos Sobrestados          |                  |
| Acompanhamento Especial        |                  |
| Marcadores                     |                  |
| Estatísticas                   |                  |
| Grupos 🕨                       |                  |

#### 4 ESCOLHA O TIPO DO PROCESSO

No menu lateral esquerdo do SEI clique na opção **Iniciar Processo** e depois selecione o Tipo de Processo: **"SIBI: Solicitação de ISBN".** 

| Iniciar Processo |                                                          |
|------------------|----------------------------------------------------------|
|                  | Escolha o Tipo do Processo: 🥯                            |
|                  | SIBI: Movimentação de material bibliográfico             |
|                  | SIBI: Normas. Manuais. Procedimentos.                    |
|                  | SIBI: Permuta de Material Bibliográfico                  |
|                  | SIBI: Programa Bolsa SiBi                                |
|                  | SIBI: Solicitação de ISBN                                |
|                  | SIBI: Solicitação de Material de Consumo de Almoxarifado |
|                  | SIBI: Termo de Compromisso / Desligamento Bolsa SIBI     |

#### 5 PREENCHIMENTO DA CAPA DO PROCESSO

Uma nova tela se abrirá referente a capa do processo.

No campo **"Especificação"** preencher com o **Título da Obra** e preencher os nomes dos **"Interessados"**(responsáveis intelectuais da obra, ou seja, autores, organizadores, etc.).

| ontrole de Processos              |   | Iniciar Processo                     |         |
|-----------------------------------|---|--------------------------------------|---------|
| niciar Processo                   |   |                                      |         |
| Retorno Programado                |   |                                      |         |
| Pesquisa                          |   | Protocolo                            |         |
| Textos Padrão                     |   |                                      |         |
| Modelos Favoritos                 |   | Automático                           |         |
| Blocos de Assinatura              |   | Informado                            |         |
| Blocos de Reunião                 |   | Tipo do Processo:                    |         |
| Blocos Internos                   |   | SIBI: Solicitação de ISBN            |         |
| Processos Tramitados Externamente |   | Especificação:                       |         |
| Processos Sobrestados             |   | Incluir título da obra               |         |
| Acompanhamento Especial           |   |                                      |         |
| Marcadores                        |   | Classificação por Ass <u>u</u> ntos: |         |
| Estatísticas                      | • |                                      |         |
| Grupos                            | • | 060 - DOCUMENTAÇÃO E INF             | ORMAÇÃO |
|                                   |   |                                      | _       |
|                                   |   | Interessados:                        |         |
|                                   |   | Incluir nome dos interessados        |         |

Manter o "Nível de Acesso" como "Público" e clicar em Salvar.

| Nível de Acesso | }        |          |         |          |
|-----------------|----------|----------|---------|----------|
|                 | Sigiloso | Restrito | Público |          |
|                 |          |          |         | $\frown$ |
|                 |          |          |         | Salvar   |
|                 |          |          |         |          |

## 6 INCLUSÃO DA OBRA NO PROCESSO

O primeiro documento que deve constar no processo é a publicação para a qual se pretende solicitar a atribuição de ISBN.

Importante atentar para quais tipos de publicações recebem e quais não recebem ISBN. A Agência Brasileira do ISBN (Câmara Brasileira do Livro) é a responsável por definir quais publicações recebem ou não o ISBN. Para mais informações consulte: <u>https://www.cblservicos.org.br/isbn/atribuicao/</u>.

A inclusão da versão final da obra na íntegra (em PDF) é obrigatória para solicitação de ISBN. O arquivo deve estar no formato PDF e precisa necessariamente conter folha de rosto na qual constem os dados de identificação da obra.

**Importante:** tendo em vista a utilização do prefixo editorial institucional, é obrigatória a presença do nome da universidade no rodapé da folha de rosto da publicação. Recomendamos a consulta da NBR 6029 que estabelece os princípios gerais para apresentação dos elementos que constituem o livro.

Para incluir o arquivo da obra, clique no ícone da opção **"Incluir Documento"** no menu superior da tela do processo.

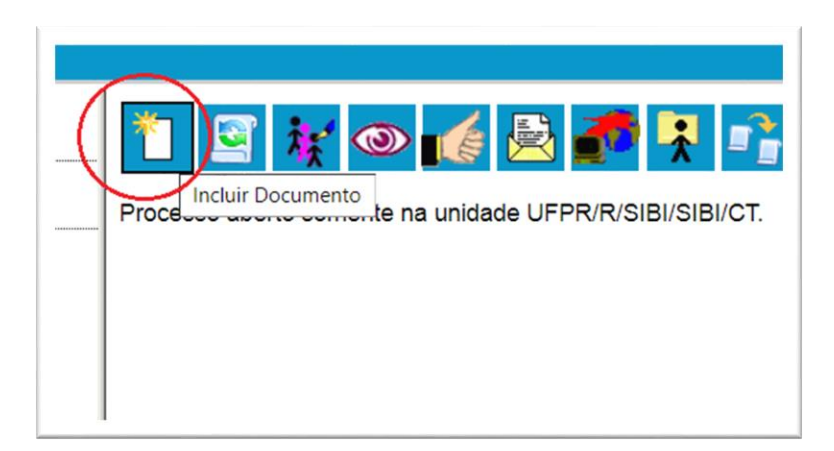

No campo "Tipo de Documento", escolher a opção "Livro"

| Gerar Documento |                                                                                         |  |  |
|-----------------|-----------------------------------------------------------------------------------------|--|--|
|                 | Escolha o Tipo do Documento: 🛇                                                          |  |  |
| ,               | Externo                                                                                 |  |  |
| (               | Anexo 1 - Formulário 1 - Estudo de viabilidade da adocão de iornada                     |  |  |
|                 | trabalho flexibilizada                                                                  |  |  |
|                 | Anexo 2 – Termo de Compromisso da chefia e do servidor                                  |  |  |
|                 | Certidão                                                                                |  |  |
|                 | Despacho                                                                                |  |  |
|                 | Formulário 1 – Solicitação da chefia imediata para flexibilização de jor<br>de trabalho |  |  |
|                 | Memorando                                                                               |  |  |
|                 | Ofício                                                                                  |  |  |

Em seguida, na tela "Escolha o Tipo do Documento", selcione a opção "Externo"

| Tipo do Documento:    |   | Data do Documento: |     |
|-----------------------|---|--------------------|-----|
|                       | • |                    | 172 |
| Guia                  |   |                    |     |
| Histórico             |   |                    |     |
| Informação            |   |                    |     |
| Informe               |   |                    |     |
| Inquérito Policial    |   |                    |     |
| Inscrição             |   |                    |     |
| Intimação/Notificação |   |                    |     |
| Inventário            |   |                    |     |
| Laudo                 |   |                    |     |
| Lei                   |   |                    |     |
| Licença               |   |                    |     |
| Livro                 |   |                    |     |
| Mandado               |   |                    |     |
| Manifesto             |   |                    |     |
| Memorando             |   |                    |     |
| Memorando-Circular    |   |                    |     |
| Mensagem              |   |                    |     |
| Minuta                |   |                    |     |
| Movimentação          |   |                    |     |
| Nota                  |   |                    |     |

Selecionar a data corrente no campo "Data do Documento".

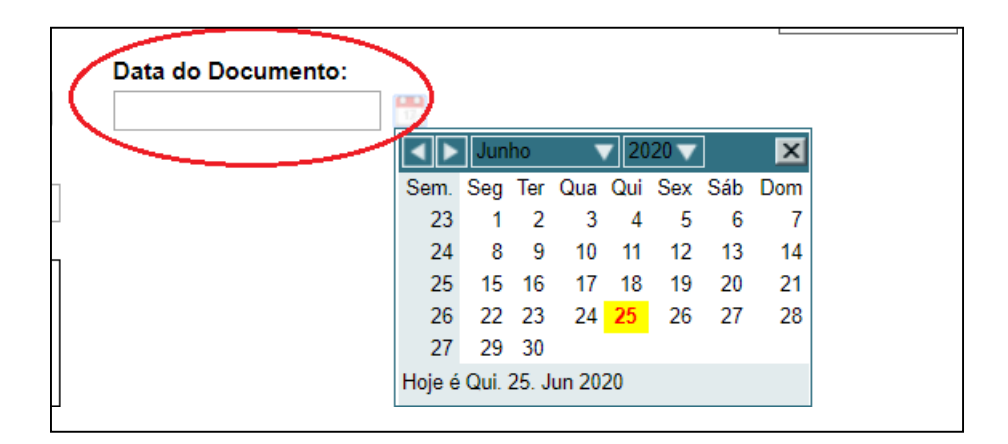

No campo **"Formato"**, selecionar a opção **Nato-digital**. Depois preencher o nome do **Remetente** e o nome dos **Interessados**.

|           | Formato ⑦<br>Nato-digital<br>Digitalizado nesta Unidade |      |
|-----------|---------------------------------------------------------|------|
| $\langle$ | Remetente:                                              | <br> |
|           | Interessados:                                           |      |

No campo **"Nível de Acesso**", selecionar a opção **"Público"**. Após, para adicionar o arquivo da obra clique no botão **"Escolher arquivo".** Após a seleção do arquivo desejado, clique em **ConfirmarDados**.

| Nivel de Acesso                                                | Restrito |         | Público |             |                        |
|----------------------------------------------------------------|----------|---------|---------|-------------|------------------------|
| Anexar Arquivo:<br>Escolher arquivo Nenhum arquivo selecionado |          |         |         | Lista de An | exos (0 registros):    |
| Nome                                                           | Data     | Tamanho | Usuário | Unidade     | Ações                  |
|                                                                |          |         |         |             | <u>C</u> onfirmar Dade |

## 7 INCLUSÃO DO DESPACHO DA UNIDADE

O segundo documento necessário é um despacho da Unidade solicitante formalizando a solicitação de atribuição de ISBN.

Para incluir, clicar no ícone "Incluir documento", no menu superior do processo.

Selecionar a opção "Despacho" dentre os tipos de documento.

Selecionar ao final da página a opção **"Público"** e confirmar dados. O próximo passo é editar conteúdo do despacho.

| UNIVERSIDADE FEDERAL DO PARANÁ |                                                        |
|--------------------------------|--------------------------------------------------------|
| Sel: 3.1.0                     |                                                        |
| Consultar Andamento            | Incluir Documento<br>Processo aperto somerne na unidad |
|                                |                                                        |
|                                |                                                        |
|                                |                                                        |

| Gerar Documento |                                                                        |  |
|-----------------|------------------------------------------------------------------------|--|
|                 | Escolha o Tipo do Documento: 🔍                                         |  |
|                 | Des                                                                    |  |
|                 | Despacho                                                               |  |
|                 | PROGEPE: Averbação e <mark>des</mark> averbação de tempo de<br>serviço |  |
|                 | SIBI: DECLARAÇÃO DE <mark>DES</mark> ISTÊNCIA - BOLSA SIBI             |  |
|                 | SIBI: Termo de <mark>Des</mark> ligamento de Bolsa SiBi/UFPR           |  |
|                 |                                                                        |  |

Clique no iícone indicado na figura abaixo para editar o conteúdo do despacho. Siga as orientações quanto ao conteúdo do despacho.

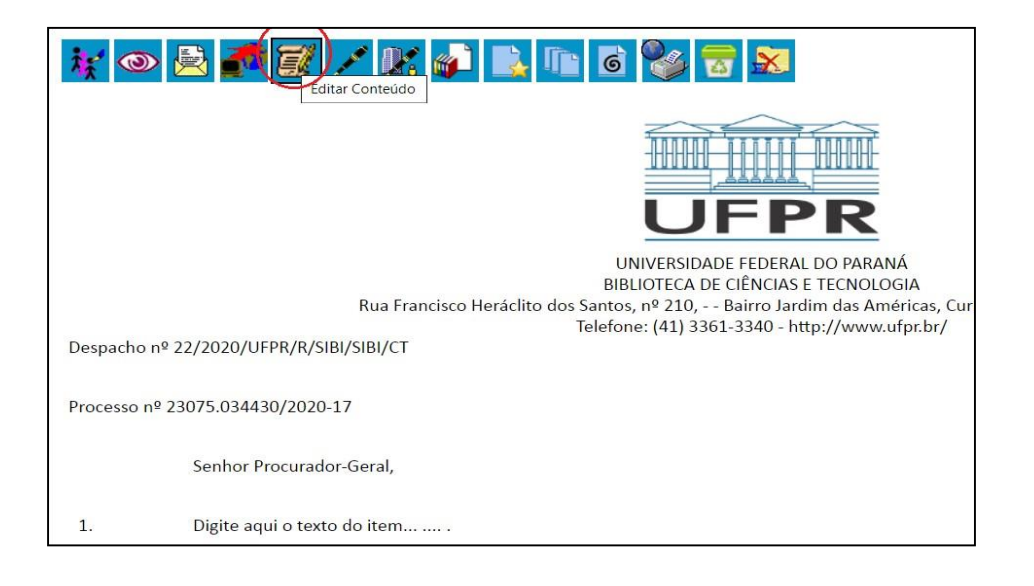

O despacho deve conter as seguintes informações para a solicitação do ISBN com o prefixo editorial da Universidade Federal do Paraná:

- a) Unidade da UFPR a qual a publicação está vinculada:
- b) Título e subtítulo (se houver) da obra:
- c) Responsáveis intelectuais da obra:

Insira os nomes de todos os responsáveis pela obra, especificando o papel de cada um deles dentre as opções: autor, organizador, tradutor, adaptador, compilador, coordenador, curador, diretor, editor, fotógrafo, intérprete, narrador, pesquisador, capista, ilustrador, diagramador, projeto gráfico, revisor, roteirista, supervisor, colaborador.

- d) Idiomas da publicação:
- e) Veiculação:

() Apenas impressa/física () Apenas digital () impressa/física e digital

- f) Edição:
- g) Local de publicação (Cidade);
- h) Ano de publicação:
- i) Palavras-chave:
- j) Público a que se destina a obra:
- k) Deseja adquirir o código de barras para a versão física?
- I) Deseja adquirir o código de barras para a versão digital?
- m) Necessita da ficha catalográfica para a publicação?

Após a inclusão das informações necessárias, proceder na assinatura do documento, selecionando a opção "Assinar Documento" no menu superior.

Devem assinar: um dos responsáveis pelo conteúdo intelectual da obra (docente ou servidor), ou chefe da unidade a qual a obra está vinculada.

| 😿 👁 🖻 🌌 🧭                        | Ssinar Documento                               | 餐 🚼 🔊                                                             |
|----------------------------------|------------------------------------------------|-------------------------------------------------------------------|
|                                  |                                                |                                                                   |
|                                  | UN<br>BIBL                                     | NIVERSIDADE FEDERAL DO PARANÁ<br>LIOTECA DE CIÊNCIAS E TECNOLOGIA |
|                                  | Rua Francisco Heraciito dos Santos,<br>Tolofon | , nº 210, Bairro Jardim das Americ                                |
| Despacho nº 22/2020/UFPR/R/SIBI/ | /SIBI/CT                                       | e. (41) 5501-5540 - http://www.urp                                |
| Processo nº 23075.034430/2020-17 |                                                |                                                                   |
| Senhor Procurador-               | Geral,                                         |                                                                   |
|                                  |                                                |                                                                   |

Na opção **"Enviar Processo",** remeter o processo devidamente instruído à Seção de Apoio ao Atendimento ao Usuário do SiBi/UFPR **(UFPR/R/BC/UAT/SAU**).

| Nviar Processo                         | k 📦 💽 🗈 🖻 😵 🗟 🕱                                                                                                    |
|----------------------------------------|----------------------------------------------------------------------------------------------------|
|                                        |                                                                                                    |
| Rua                                    | UNIVERSIDADE FEDER/<br>BIBLIOTECA DE CIÊNCIAS<br>Francisco Heráclito dos Santos, nº 210, Bairro Jai<br>Telefone: (/1) 3361-3340 - |
| Despacho nº 22/2020/UFPR/R/SIBI/SIBI/C | T                                                                                                    |
| Processo nº 23075.034430/2020-17       |                                                                                                    |
| Senhor Procurador-Geral,               |                                                                                                    |

O pedido será analisado e, se estiver de acordo com os procedimentos determinados para o serviço, a solicitação será realizada no site da CBL. Após a solicitação, é gerado um boleto que será enviado via processo ao solicitante. A CBL leva em média 5 (cinco) dias úteis para realizar o registro do ISBN. Uma vez criado, o SiBi encaminhará ao solicitante.